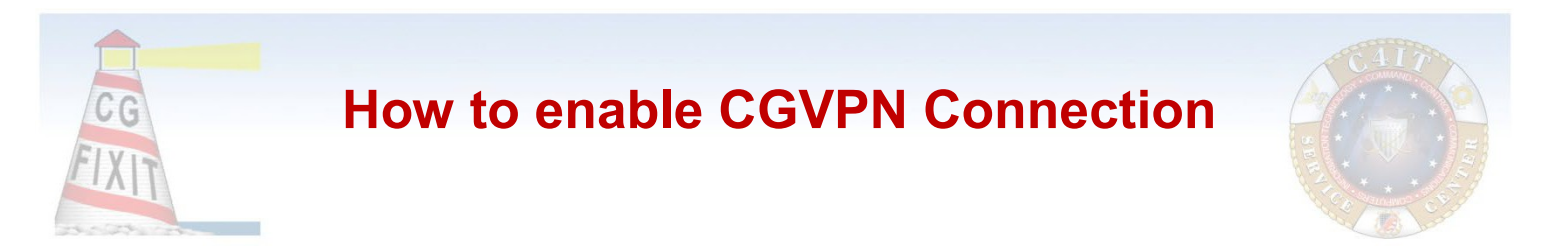

A Coast Guard Standard Workstation (CGSW) Laptop is able to connect to the Coast Guard Virtual Private Network (CGVPN) through the use of the Cisco AnyConnect Secure Mobility Client.

# Setup prior to CGVPN

- 1. Before utilizing CGVPN and while connected to CGOne, logon to the target CGSW Laptop with your CGOne Standard User account.
- Under the Start Menu, open "Software Center" by typing in the search bar.
- Once "Software Center" opens, click the "Updates" on the left hand side.
- 4. On the right hand side, click "Install all." This will ensure your computer is up to date and will have all the available software for it.
- 5. Reboot Laptop by going to Start and selecting Restart.
- 6. To ensure files and folders are available make sure to sign into OneDrive.

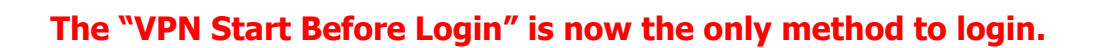

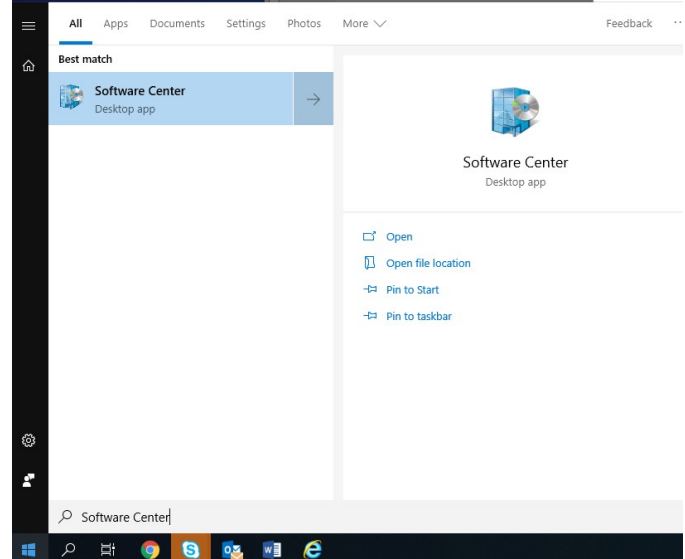

## Start VPN Before Login (SBL) Method

To connect the computer to the network before logging on.

1. On the login screen click the Network sign-in icon in the bottom right

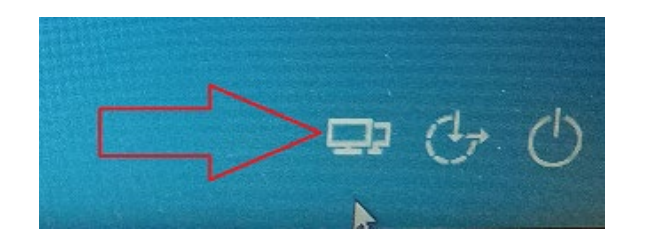

- 2. Insert CAC into the reader.
- 3. The Anyconnect logo will be presented then a window will appear:

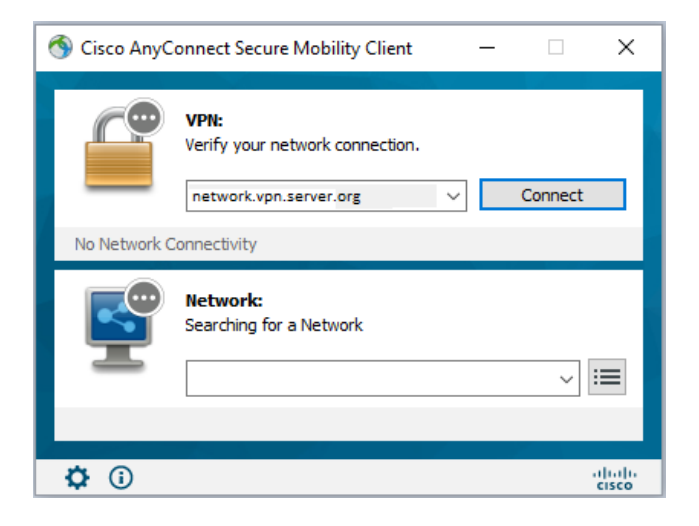

4. Connect to your network by clicking the blank area and selecting the network from the dropdown list:

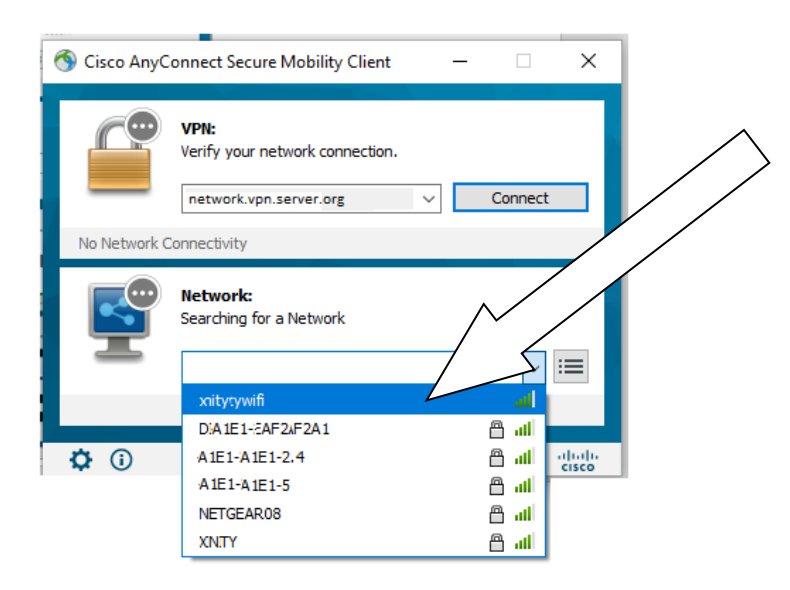

5. A green check will appear in the network section. Select the VPN server and click the Connect button:

Only select VPN servers that start with 'CGVPN' all other servers are no longer in production.

| 🔇 Cisco AnyC | Connect Secure Mobility Client                      |          |         | ×    |  |
|--------------|-----------------------------------------------------|----------|---------|------|--|
|              | VPN:<br>Ready to connect.<br>network.vpn.server.org | ~        | Connect |      |  |
| Ľ            | Network:<br>Connected (10.1.10.17)<br>MYNETWORK     | <u> </u> | ull 🗸   | :=   |  |
|              |                                                     |          |         | ahah |  |

6. Connection will begin the lock icon in the dialog will spin:

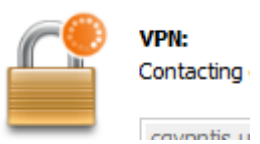

7. Enter your PIN and select OK

| ActivClient Login    |           |  | ?  | ×   |     |
|----------------------|-----------|--|----|-----|-----|
| ActivID*<br>ActivCli | ent®      |  |    |     |     |
| Please enter y       | vour PIN. |  |    |     |     |
| PIN                  | •••••     |  |    |     |     |
|                      |           |  | ОК | Can | cel |

8. Select Accept at the CISCO AnyConnect banner

| Cisco AnyConnect |        |            |
|------------------|--------|------------|
|                  |        | ^          |
|                  |        |            |
|                  |        |            |
|                  |        | v          |
|                  | Accept | Disconnect |

9. Connection will continue to be established:

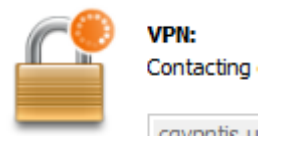

10. There will be a series of activities displayed in the window, finally profile updates will be applied and the windows will close.

11. When the connection is established there will be an additional icon at the bottom of the page.

12. Login as usual.

## **CGVPN DISCONNECT**

To disconnect from the CGVPN, please follow the steps below:

1. Right click on the Cisco AnyConnect icon in the taskbar and select Disconnect

|   | _ |                         |
|---|---|-------------------------|
|   |   | Open AnyConnect         |
|   | ~ | Show Connection Notices |
| 1 |   | VPN                     |
|   |   | Disconnect              |
|   |   | About<br>Quit           |

2. Once the connection is disconnected, the lock over the Cisco AnyConnect icon is removed

### **Common Issues**

There are a number of issues that may arise as you use the VPN here are some examples and their resolution:

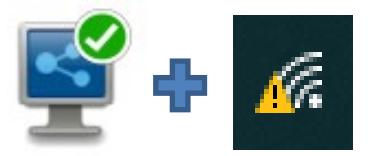

If the Anyconnect network icon shows a connection but there is an alert icon there may be a problem with your network configuration. AnyConnect may also show that it is attempting to connect. Rebooting your router may help resolve this or it could be your network carrier. Use other devices on the network you are using to verify this is the problem.

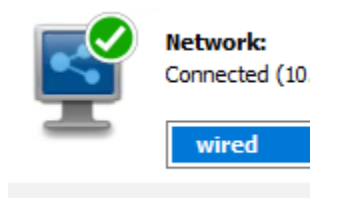

Anyconnect will be managing your wired and wireless connections. This may be a different experience if you have been using your laptop for VDI connections. Follow the guidance above but select the wired profile. The check mark just means that there is a connection not that data is flowing.

Start VPN before user logo
Enable automatic certificat
Start VPN when AnyConne

Uncheck Enable automatic certificate selection. We have receive reports that Enable automatic certificate selection may have been checked. Open the AnyConnect

application following step 1. Click the gear  $^{\circ}$  located in bottom left. Then select the VPN on the left menu bar, then click the "Preferences" tab. Ensure the "Enable automatic certificate selection" is not checked. Click the 'X' to close the settings.

| N Cisco AnyConnect Secure Mobility Client |                                           |  |
|-------------------------------------------|-------------------------------------------|--|
| CISCO                                     | AnyConnect Sec                            |  |
| Status Ov                                 | Virtual Private Network (VPN)             |  |
|                                           | Preferences Statistics Route Details Fire |  |
| VPN >                                     | Start VPN before user logon to computer   |  |
| Network                                   | Enable automatic certificate selection    |  |
|                                           | Start VPN when AnyConnect is started      |  |
|                                           | Minimize AnyConnect on VPN connect        |  |

### **Best Practices**

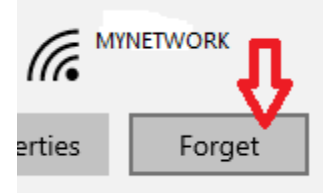

**Disconnect Previously Used Wifi**: It is required that the Anyconnect application manage the Wifi networks. To remove "remembered" connections click Windows Start button, then click the "Settings" gear icon, click the Wifi Settings *(k)*. Wi-Fi, click "Managed known networks" link, For each network that is displayed you must left click then click the "Forget" button for each network until there are none left. If you started using Anyconnect to add a wireless connection be sure to remove any wireless networks from the profile. Do not delete wired that can stay in place.

**Use Webmail:** When network use is high please use <u>https://webmail.apps.mil/mail/inbox</u> with CGVPN as your primary mail client. This ensures that more people will be able to use the resources that are needed.

Using webmail is much faster than traditional Internet based OWA because you are already on the network and don't have to route through older infrastructure.

Access your files: Member nust sign into Onedrive with CG Email

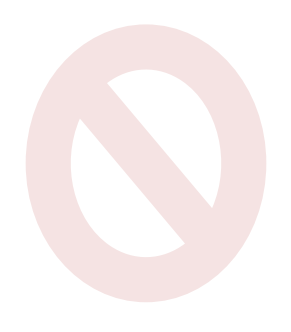